## **Tech Ease for All**

## Spell Checking in Pages and TextEdit

Pages, the word processing and page layout program included with iWork, has a feature that can check your spelling as you type. A similar feature is available in TextEdit, the text editor that ships with Mac OS X.

To check spelling as you type in Pages:

1. Choose Edit, Spelling, Check Spelling as You Type.

| Edit Insert For          | rmat Arrange       | View Window Share Help                 | Ť              |
|--------------------------|--------------------|----------------------------------------|----------------|
| Undo Typing              | жz                 | Untitled (Word Processing)             |                |
| Redo                     | 企業Z                |                                        |                |
| Cut                      | ЖX                 | x Shapes Table Charts Comment          | iW             |
| Сору                     | жC                 | ÷ 12 • a B I                           | <u>⊔</u> )   [ |
| Paste<br>Paste and Match | ₩V<br>V#A-TC alute | ······································ |                |
| Delete                   | istyle træv        |                                        |                |
| Delete Page              |                    |                                        |                |
| Clear All                |                    |                                        |                |
| Duplicate                | жD                 |                                        |                |
| Select All               | жA                 |                                        |                |
| Deselect All             | ዕ <mark></mark> ജA |                                        |                |
| Track Changes            |                    |                                        |                |
| Mail Merge               |                    |                                        |                |
| Find                     | •                  |                                        |                |
| Spelling                 | •                  | Spelling                               | ₩:             |
| Proofreading             | •                  | Check Spelling                         | ₩;             |
| Writing Tools            |                    | Check Spelling as You Type             |                |

2. Misspelled words will appear with a red dotted line underneath them. To correct a misspelled word, right-click or Control-click on the misspelled word and choose from the list of suggested spellings at the top of the contextual menu.

| Accessssh | Accessibility                     |   |
|-----------|-----------------------------------|---|
|           | Ignore Spelling<br>Learn Spelling |   |
|           | Never Hyphenate                   | S |

3. If you know the word is spelled correctly (it might be a proper name not recognized by Pages), choose Ignore Spelling or Learn Spelling from the contextual menu. If you choose Learn Spelling, the word will no longer be highlighted as a misspelled word in your document.

To check spelling as you type in TextEdit:

1. Choose Edit, Spelling and Grammar, Check Spelling While Typing.

| Edit Format Window           | Help | Ci 🗗 🔀 🕀 🤶 ·                     |
|------------------------------|------|----------------------------------|
| Undo Typing                  | жz   | Untitled                         |
| Redo                         | ☆業Z  |                                  |
| Cut                          | жx   |                                  |
| Сору                         | жC   |                                  |
| Paste                        | жv   |                                  |
| Paste and Match Style Delete | Vжۍン |                                  |
| Complete                     | 25   |                                  |
| Select All                   | ЖA   |                                  |
| Insert                       | ►    |                                  |
| Edit Link                    | ЖK   |                                  |
| Find                         | ►    |                                  |
| Spelling and Grammar         | ▶.   | Show Spelling and Grammar #:     |
| Substitutions                | •    | Check Document Now 第;            |
| Transformations              | •    | Check Spelling While Typing      |
| Speech                       |      | Check Grammar With Spelling      |
| Special Characters           | ∵жт  | ✓ Correct Spelling Automatically |

2. Misspelled words will be highlighted with a red dotted line underneath them. To correct a misspelled word, right-click or control-click on it and choose from the list of suggested spellings on the contextual menu. If you know the word is spelled correctly (it might be a proper name not recognized by TextEdit), choose Ignore Spelling or Learn Spelling from the contextual menu. If you choose Learn Spelling, the word will no longer be highlighted as a misspelled word in your document.

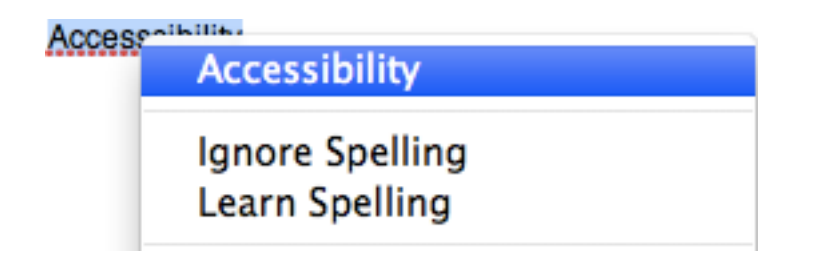

If you tell Pages or TextEdit to learn a spelling and want to undo this action, right-click or control click on the desired word and choose Unlearn Spelling from the contextual menu.

For additional tutorials, please visit our website at http://etc.usf.edu/techease/4all/